|  | Διαθέσιμ  | ια μοντέλ   | α ODD(Optical D | <u>)isk Driver)</u> |
|--|-----------|-------------|-----------------|---------------------|
|  |           | <u>Blu-</u> | ray             |                     |
|  | Category  | Туре        | Model           | Cat                 |
|  |           | L/L         | BH10LS38        |                     |
|  |           |             | BH10NS38        |                     |
|  |           |             | BH12LS38        |                     |
|  |           |             | BH12NS38        |                     |
|  |           |             | WH12LS39        |                     |
|  | BD-Writer | 1 1/1 1     | BH14NS40        |                     |
|  | DD-Willer |             | BH14NS48        |                     |
|  |           |             | WH14NS40        |                     |
|  |           |             | BE12LU38        |                     |
|  |           |             | BE14NU40        |                     |
|  |           | Slim        | BP06LU11        |                     |
|  |           |             | BP40NS20        |                     |
|  |           |             | CH10LS28        |                     |
|  |           |             | CH12LS28        |                     |
|  | BD Combo  | H/H         | CH12NS28        |                     |
|  |           |             | UH12LS29        |                     |
|  |           |             | UH12NS29        |                     |
|  |           | Slim        | CP40NG10        |                     |

#### **DVD-Writer**

| Category   | Type | Model    |
|------------|------|----------|
|            | H/H  | GE24NU30 |
|            |      | GE24LU30 |
|            |      | GH24LS70 |
|            |      | GH24NS70 |
|            |      | GH22LS70 |
|            |      | GH22NS70 |
|            |      | GH24NS71 |
|            |      | GH24NS72 |
|            |      | GH24NS90 |
|            |      | GH22NS90 |
| N/D-Writer | Slim | GP40LB10 |
|            |      | GP40NR10 |
|            |      | GP40NW10 |
|            |      | GP40NB11 |
|            |      | GP10NB21 |
|            |      | GP30NB20 |
|            |      | GP30NW20 |
|            |      | GP40NB40 |
|            |      | GP30NB30 |
|            |      | GP30NW30 |
|            |      | GP30NB40 |
|            |      | GP30NW40 |

1. Αν το μοντέλο σας είναι στην παραπάνω λίστα, αναβαθμίστε το.

2. Πηγαίνετε στην σελίδα Ige.com στο μενού 'Υποστήριξη'.

Μετά αναζητήστε το μοντέλο σας για να βρείτε την τελευταία αναβάθμιση (υποστηρίζει Windows 8 OS.)

# Παρεχόμενο λογισμικό (Χρειάζεται έλεγχος αριθμού SR)

#### <u>Πως ελέγχω τον SR</u>

- Κλικ στο "CyberLink PowerDVD" στην άνω γωνία της δεξιά εικόνας.
- Έλεγχος αν ο αριθμός σας SR είναι στην λίστα (Αν δεν είναι δεν υπάρχει διαθέσιμη αναβάθμιση)

| Διαθέσιμοι αριθμοί SR |  |  |  |  |
|-----------------------|--|--|--|--|
| MES111206-01          |  |  |  |  |
| MES111215-02          |  |  |  |  |
| MES120117-02          |  |  |  |  |
| MES110322-06          |  |  |  |  |
| MES111215-03          |  |  |  |  |

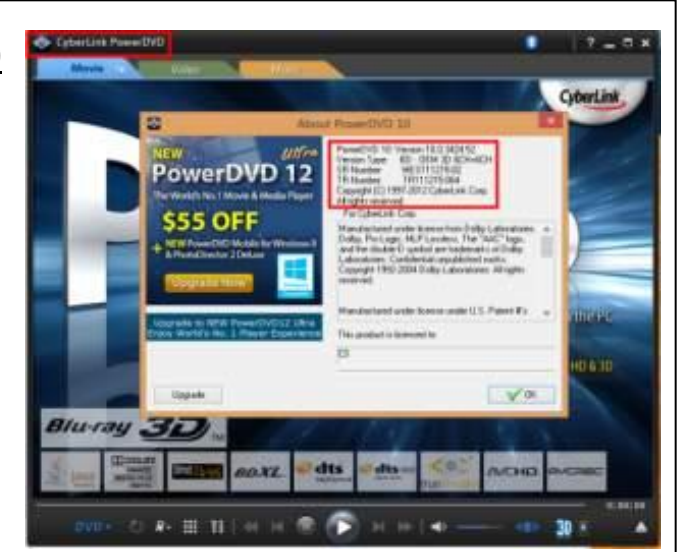

## Ι <u>Διαθέσιμο λογισμικό : PowerDVD, Power2Go, PowerProducer</u>

### Πως γίνεται η αναβάθμιση

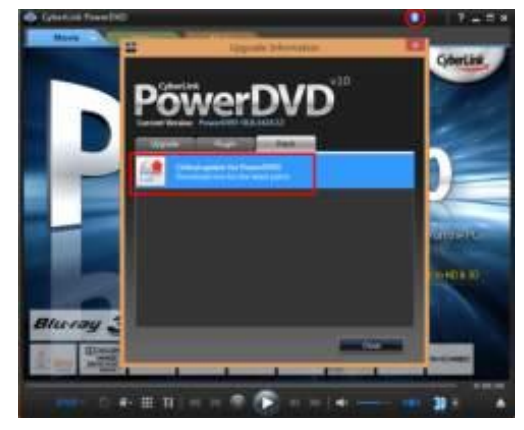

 Άνογμα PowerDVD
Κλικ το στην άνω πλευρά, επιλέξτε το "Patch" και μετά κλικ το «latest patch»

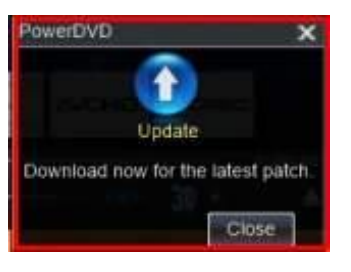

- Μετά το άνοιγμα του Power2Go το παραπάνω μήνυμα εμφανίζεται.
- 2. Κλικ στο μήνυμα.
- \* Το ίδιο και για το PowerProducer

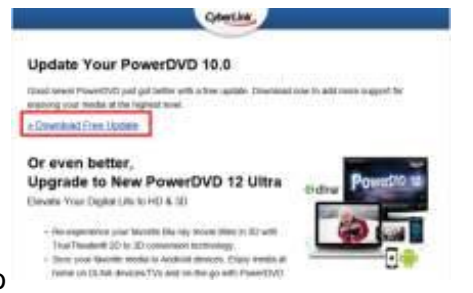

 Κλικ στο 'Download Free Update' στην σελίδα Cyberlink Upgrade guide
Κατεβάστε το αρχείο αναβάθμισης και εγκαταστήστε το.